## *Beitritt zu Videokonferenzen auf IServ* – Anleitung für den PC / das Tablet –

- 1. Im Browser bei IServ (<u>www.lwl-mbs-do.de</u>) einloggen.
- 2. Links auf "Alle Module" klicken.

| Startseite - IServ - Iwl-martin-buber-schule.de | Martin-Buber-Schule                                         |
|-------------------------------------------------|-------------------------------------------------------------|
|                                                 | ♠ » Startseite                                              |
|                                                 | Hallo                                                       |
| Schnellzugriff 💉                                | 😑 E-Mail                                                    |
| E-Mail                                          | - Es befindet sich keine ungelesene E-Mail im Posteingang - |
| Dateien                                         |                                                             |
| Salender                                        | A E-Mails senden und empfangen                              |
| Buchungen                                       | News                                                        |
| Alle Module                                     |                                                             |
|                                                 |                                                             |
| Hier                                            | klicken!                                                    |

3. Auf "Videokonferenzen" klicken.

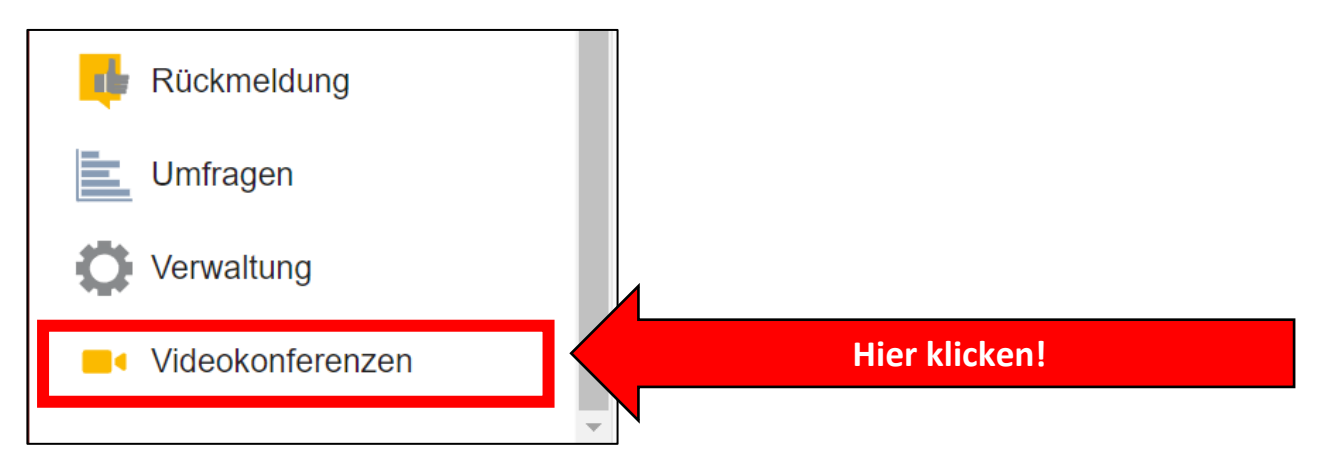

4. Unter der Überschrift "Mit Ihnen geteilte Räume" den passenden Raum anklicken. Je nach Klasse gibt es hier unterschiedliche Möglichkeiten.

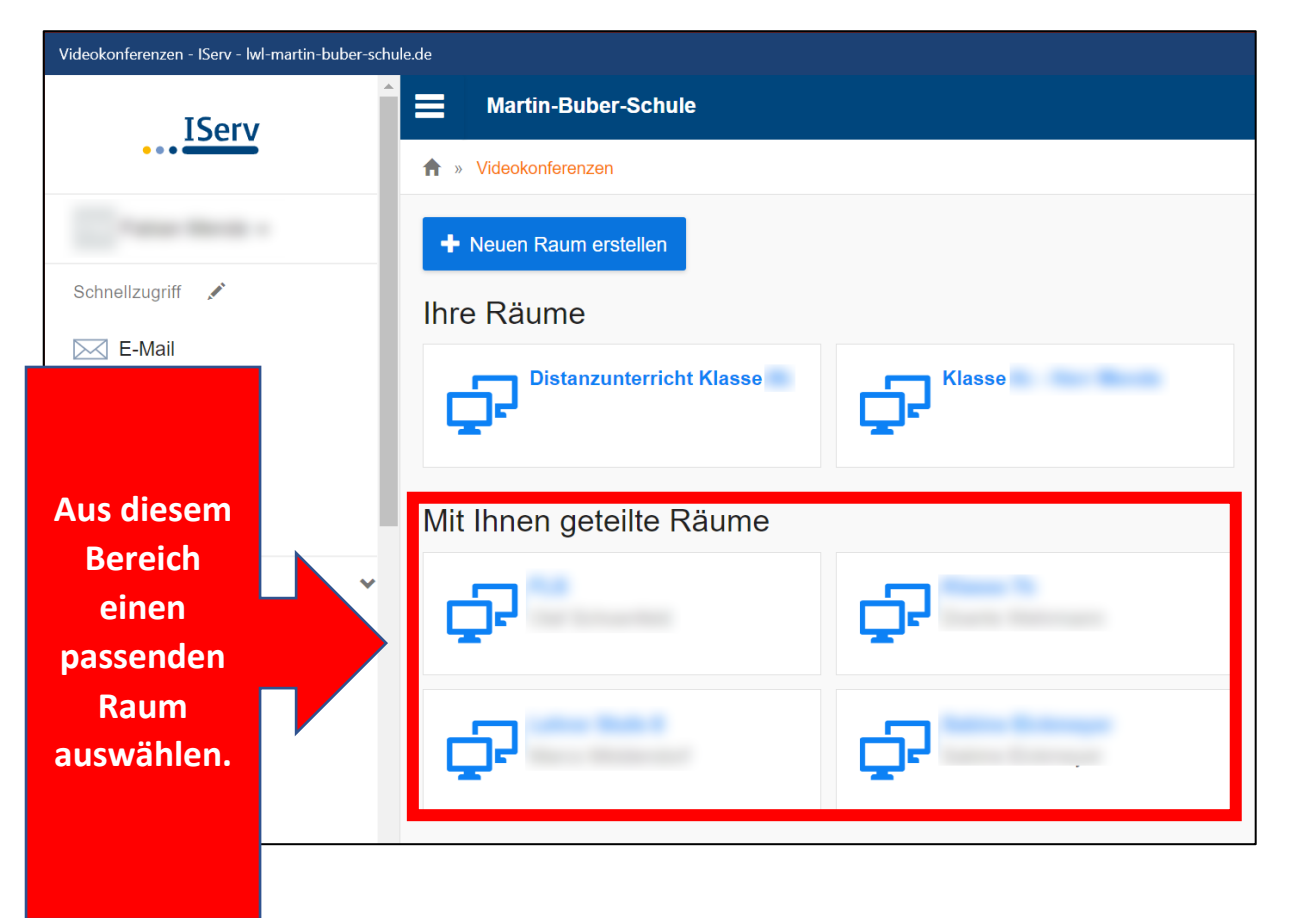

## 5. Auf den blauen Kasten "Jetzt beitreten" klicken.

| Distanzunterricht Klasse 8b - Videokonferenzen - IServ - Iwl-martin-buber-schule.de |                                                                                                    | a 🇯 : – 🗆 🗙                                                                                                    |  |
|-------------------------------------------------------------------------------------|----------------------------------------------------------------------------------------------------|----------------------------------------------------------------------------------------------------|--|
| <u>IServ</u>                                                                        | Martin-Buber-Schule                                                                                                    | <b>€</b> 1 <b>≜</b> 4                                                                                             |  |
|                                                                                     | ♠ » Videokonferenzen » Distanzunterricht Klasse                                                                                                    | ♥ Hilfe                                                                                                    |  |
| Tana Maria -                                                                        | Distanzunterricht Klasse erstellt von                                                                                                    |                                                                                                    |  |
| Schnellzugriff                                                                      | ✓ Zurück                                                                                                    |                                                                                                    |  |
| E-Mail                                                                              | Frainsban                                                                                                    | Videokonfaranz                                                                                                    |  |
| Dateien                                                                             | privat Nur Benutzer mit einer Freigabe können diesen nicht-                                                                                                    | werden als Moderator beitreten                                                                                    |  |
| 5 Kalender                                                                          | öffentlichen Raum<br>Hier klicken!                                                                                                    | → Jetzt betreten                                                                                                  |  |
| Buchungen                                                                           | æ                                                                                                    |                                                                                                    |  |
| Videokonferenzen                                                                    |                                                                                                    | Die videoübertragungen werden nur im Sinne Ihrer<br>Organisation verwendet, nicht an Dritte übermittelt und nicht |  |
| Aufgaben                                                                            | gespeichert. Hat Ihre Organisation keine Ausnahmen definiert<br>ist eine Speicherung, Veröffentlichung oder Verbreitung von<br>Videoinhalten, ganz oder teilweise, sowohl Veranstaltern wie |                                                                                                    |  |
| Alle Module                                                                         | ×                                                                                                    | auch Teilnehmern der Konferenz und deren Angehörigen<br>grundsätzlich untersagt. Verstöße ziehen Konseguenzen vom |  |
| Adressbuch                                                                          |                                                                                                    | Ausschluss von Konferenzen bis zu rechtlichen Schritten nach sich.                                                |  |